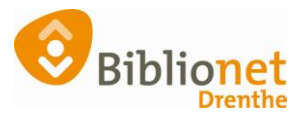

## VAKANTIE UITLEEN PERIODE INSTELLEN [juli 2023]

- De vakantie uitleentermijn (1 week extra) wordt in de bibliotheek aangezet, 2 weken voor aanvang van de basisschool vakantie.
- De vakantie uitleentermijn wordt weer uitgezet 2 weken voor het einde van de basisschool vakantie.

ZET DE VAKANTIE UITEEN AAN, OP HET EINDE VAN DE <u>LAATSTE WERKDAG</u> VÓÓRDAT HET IN MOET GAAN. DUS VOORDAT JE WISE AFSLUIT AAN HET EIND VAN DE UITLEEN. ER GAAT EEN NACHT OVERHEEN OM ALLES TE VERWERKEN IN HET SYSTEEM. DUS NIET PAS AANZETTEN OP DE DAG DAT DE VAKANTIE UITLEEN IN MOET GAAN!

In Wise ga je naar vestigingsbeheer en kies je vakantie uitleenperioden, ja aanvinken.

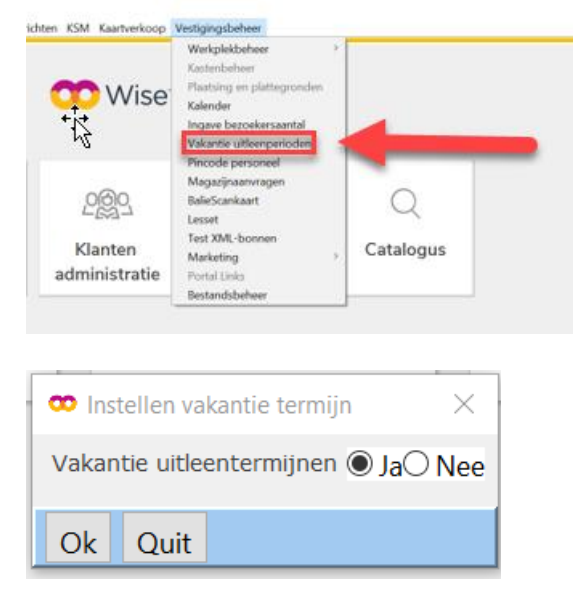

Boeken en tijdschriften worden nu <u>standaard voor 4 weken</u> uitgeleend in plaats van 3 weken. Dit hoeft maar op één PC ingesteld te worden. Alle Pc's die daarna voor dezelfde vestiging worden opgestart hebben dan ook de vakantie uitleentermijn.

## Selfservice van Eastbridge

Het gewoon lenen is nu automatisch 4 weken.

Bij Eastbridge wordt geregeld dat de knop "Lang Lenen" op alle Selfservice apparatuur komt te staan. Daarmee kan de klant nog drie weken extra lenen, in totaal dus 7 weken.

Kiest de klant voor Lang Lenen dan "kost" dat voor een basisabonnement 2 strippen per boek/tijdschrift.

Ook jeugdleden kunnen zo 3 weken langer lenen: totaal 7 weken.

Deze vakantie instelling geldt alleen voor boeken en tijdschriften.